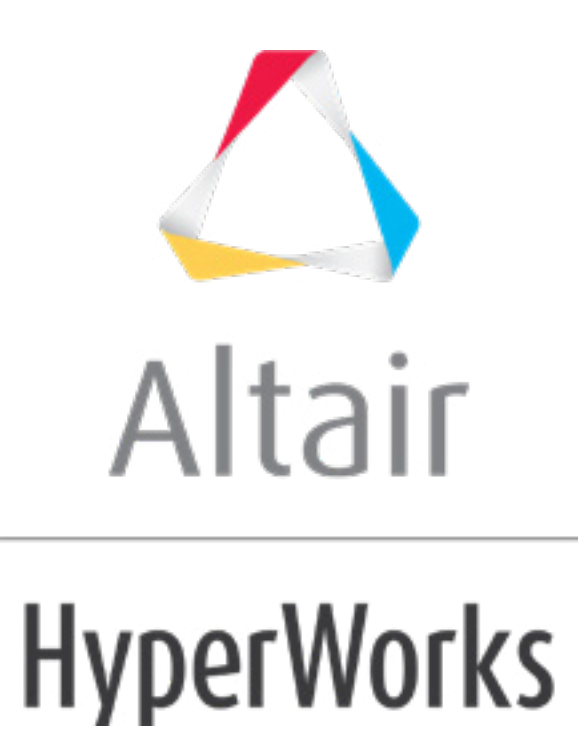

altairhyperworks.com

# HS-2215: Extensible DOE Study of a Space Frame Structure with Input Variable Constraints

In this tutorial you will use a DOE to investigate the effects of the cross sectional dimensions and joint stiffness of a truss structure's volume and natural frequencies. The tubular truss dimensions must be constrained, such that the inner radius is always less than the outer radius. You will also use the extensible feature of the Modified Extensible Lattice Sequence in a progressive set of steps to add additional runs to a DOE.

The files used in this tutorial can be found in <hst.zip>/HS-2215/. Copy the files from this directory to your working directory.

# Step 1: Perform the Study Setup

- 1. Start HyperStudy.
- 2. To start a new study, click **File** > **New** from the menu bar, or click  $\blacksquare$  on the toolbar.
- 3. In the **HyperStudy Add** dialog, enter a study name, select a location for the study, and click **OK**.
- 4. Go to the **Define Models** step.
- 5. Add a Parameterized File model.
  - a. From the **Directory**, drag-and-drop the tinker\_toy.tpl file into the work area.

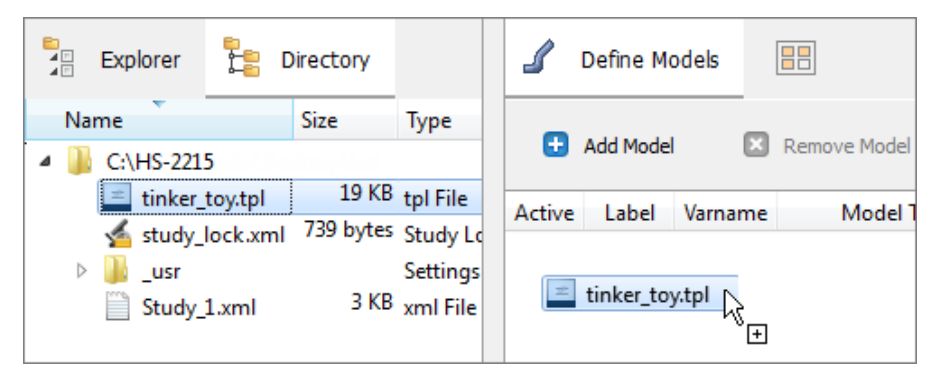

- b. In the **Solver input file** column, enter tinker\_toy.fem. This is the name of the solver input file HyperStudy writes during any evaluation.
- c. In the **Solver execution script** column, select **OptiStruct (os)**.
- d. In the Solver input arguments column, after file, enter -core in.

This option forces OptiStruct to run with maximum memory, which will make the analysis run more quickly. The small size of the finite element model makes this possible in this example.

|   | Active   | Label   | Varname |    | Model Type         | Resource               |                        | Solver input file | Solver execution script | Solver input arguments |
|---|----------|---------|---------|----|--------------------|------------------------|------------------------|-------------------|-------------------------|------------------------|
| 1 | <b>V</b> | Model 1 | m_1     | {} | Parameterized File | C://HS-2215/tinker_toy | <mark>лас</mark><br>() | tinker_toy.fem    | OptiStruct ( os )       | \$file -core in        |

6. Click *Import Variables*. Three input variables are imported from the tinker\_toy.tpl resource file.

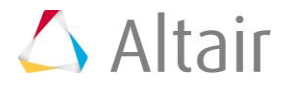

- 7. Go to the **Define Input Variables** step.
- 8. Review the input variable's lower and upper bound ranges.
- 9. Click the *Constraints* tab.
- 10. Add an input variable constraint.
  - a. Click *Add Constraint*.
  - b. In the **Add HyperStudy** dialog, add one constraint.
  - c. Define the constraint.

**Note**: Use the Expression Builder to select input variables to append to the Left Expression and Right Expression fields.

- For Left Expression, enter m\_1\_outer\_diam.
- Set **Comparison** to >=.
- For **Right Expression**, enter m\_1\_inner\_diam.

|   | Active   | Label | Varname | Left Expression     | Comparison | Right Expression | Comment |
|---|----------|-------|---------|---------------------|------------|------------------|---------|
| 1 | <b>V</b> | Con 1 | con_1   | m_1_outer_diam •••• | >= 🔻       | m_1_inner_diam   |         |

11. Go to the **Specifications** step.

#### Step 2: Perform the Nominal Run

- 1. In the work area, set the **Mode** to **Nominal Run**.
- 2. Click Apply.
- 3. Go to the **Evaluate** step.
- 4. Click *Evaluate Tasks*. An approaches/nom\_1/ directory is created inside the study directory.
- 5. Go to the **Define Output Responses** step.

#### **Step 3: Create and Define Output Responses**

- 1. Create the Volume output response.
  - a. From the **Directory**, drag-and-drop the tinker\_toy.out file, located in approaches/nom\_1/run\_00001/m\_1, into the work area.
  - b. In the **File Assistant** dialog, set the **Reading technology** to **Altair**® **HyperWorks**® (HstReaderPdd) and click Next.
  - c. Select Single item in a time series, then click Next.
  - d. Define the following options, and then click **Next**.

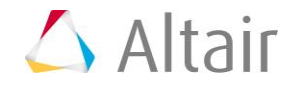

- Set **Type** to **Volume**.
- Set **Request** to **Volume**.
- Set **Component** to **Value**.

| 🗹 File Assistant |                                                                                           |  |  |  |
|------------------|-------------------------------------------------------------------------------------------|--|--|--|
| Single se        | erial or time series                                                                      |  |  |  |
| Subcase:         | <b></b>                                                                                   |  |  |  |
| Type:            | Volume                                                                                    |  |  |  |
| Request:         | Volume  Filter  Volume                                                                    |  |  |  |
| Component:       | Value                                                                                     |  |  |  |
| ✓ Preview:       | 50<br>48<br>46<br>44<br>42<br>40<br>0.90 0.93 0.95 0.98 1.00 1.03 1.05 1.08 1.10<br>Index |  |  |  |
|                  | Cancel                                                                                    |  |  |  |

- e. Label the output response Volume.
- f. Set **Expression** to *Maximum*.

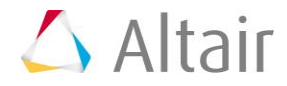

| 🔮 File Assista | nt                         | <b>×</b>              |  |  |  |  |
|----------------|----------------------------|-----------------------|--|--|--|--|
| Create         | a Data S                   | ource and a Response  |  |  |  |  |
| Creating a     | new Data Sour              | ce                    |  |  |  |  |
|                | Label:                     | Data Source 1         |  |  |  |  |
| >              | Varname: n                 | n_1_ds_1              |  |  |  |  |
| ☑ Linked       | ☑ Linked to a new Response |                       |  |  |  |  |
|                | Label:                     | Volume                |  |  |  |  |
|                | Varname:                   | m_1_r_1               |  |  |  |  |
|                | Comment:                   | Data Source 1         |  |  |  |  |
|                | Expression:                | max(m_1_ds_1) Maximum |  |  |  |  |
|                |                            |                       |  |  |  |  |
| ß              |                            | Kack Finish Cancel    |  |  |  |  |

- g. Click *Finish*. The Volume output response is added to the work area.
- 2. Create the Frequency\_Vector data source, which will be used in the frequency output responses.
  - a. From the **Directory**, drag-and-drop the tinker\_toy.out file, located in approaches/nom\_1/run\_00001/m\_1, into the work area.
  - b. In the File Assistant dialog, set the Reading technology to *Altair*® *HyperWorks*® (*HstReaderPdd*) and click *Next*.
  - c. Select Multiple items at multiple time steps (readsim), then click Next.
  - d. Define the following options, and then click **Next**.
    - Set Type to *Frequency*.
    - Set **Request** (Start End) to *Mode 1 Mode 3*.
    - For Components, select Value.

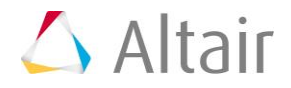

| File Assistant    |                                                                                                    |
|-------------------|----------------------------------------------------------------------------------------------------|
| Multiple i        | tems and components at one time-step                                                                |
| Subcase:          | •                                                                                                   |
| Type:             | Frequency 🔹                                                                                         |
| Start:<br>Request | Mode 1 Filter                                                                                       |
| End:              | Mode 3  Filter                                                                                      |
| Components:       | Value × Select ▼                                                                                    |
| Time:             | All                                                                                                 |
| ☑ Preview:        | 2900<br>2800<br>2700<br>2600<br>2500<br>2400<br>2300<br>1.0 1.2 1.4 1.6 1.8 2.0 2.2 2.4 2.6 2.8 3.0 |
|                   | Index                                                                                               |
|                   | Plot () Text Showing 1 of 1 √ Transpose matrix (X')                                                 |
|                   |                                                                                                    |
|                   | < Back Next > Cancel                                                                                |

- e. Clear the *Linked to a new Response* checkbox.
- f. Label the data source Frequency\_Vector.

| 🛫 File Assistant |                                     |             |                     |    |  |  |
|------------------|-------------------------------------|-------------|---------------------|----|--|--|
|                  | Create a Data Source and a Response |             |                     |    |  |  |
|                  | Creating a new Data Source          |             |                     |    |  |  |
|                  |                                     | Label:      | Frequency_Vector    | ]  |  |  |
|                  | ▶                                   | Varname:    | m_1_ds_2            |    |  |  |
|                  | 📃 Linked to                         | o a new Res | ponse               |    |  |  |
|                  |                                     | Label:      | Response 2          | ]  |  |  |
|                  |                                     | Varname:    | m_1_r_2             | ]  |  |  |
|                  |                                     | Comment:    | Data Source 2       | ]  |  |  |
|                  |                                     | Expression  | max(m_1_ds_2)       | ]  |  |  |
|                  |                                     |             |                     |    |  |  |
|                  |                                     |             | < Back Finish Cance | el |  |  |

g. Click Finish.

- 3. Add three output responses.
  - a. Click Add Output Response three times.
  - b. In the work area, label the output responses Frequency\_1, Frequency\_2, and Frequency\_3.
- 4. Define the Frequency\_1 output responses.
  - a. In the **Expression** column of the output response **Frequency\_1**, click ••••.
  - b. In the **Expression Builder**, click the **Data Sources** tab.
  - c. In the work area, select *Frequency\_Vector*.
  - d. From the Insert Varname drop-down menu, click First Element.
  - e. Click *Insert Varname*. The expression m\_1\_ds\_2[0] appears in the Evaluate Expression field.

| <mark>АВС</mark><br>() | Evaluate Expression |
|------------------------|---------------------|
| =                      | m_1_ds_2[0]         |

- f. Click OK.
- 5. Repeat step 4 to define Frequency\_2 and Frequency\_3, except change the value after  $m_1_ds_2$ .
  - a. For Frequency\_2, change [0] to [1].
  - b. For Frequency\_3, change [0] to [2].
- 6. Click *Evaluate* to extract the output response values.

|   | Active   | Label       | Varname | Expression    | Value     | Comment       |
|---|----------|-------------|---------|---------------|-----------|---------------|
| 1 | <b>V</b> | Volume      | m_1_r_1 | max(m_1_ds_1) | 45.257800 | Data Source 1 |
| 2 | <b>v</b> | Frequency_1 | r_2     | m_1_ds_2[0]   | 2335.9880 |               |
| 3 | <b>v</b> | Frequency_2 | r_3     | m_1_ds_2[1]   | 2335.9880 |               |
| 4 | 1        | Frequency_3 | r_4     | m_1_ds_2[2]   | 2889.5160 |               |

7. Click **OK**. This complete the study setup.

# **Step 4: Run a Modified Extensible Lattice Sequence DOE Study, with 4 Runs**

- 1. In the **Explorer**, right-click and select **Add** from the context menu.
- 2. In the Add HyperStudy dialog, select Doe and click OK.
- 3. Go to the **Specifications** step.

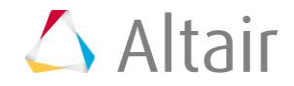

- 4. In the work area, set the **Mode** to **Modified Extensible Lattice Sequence**.
- 5. In the **Settings** tab, change the **Number of runs** to 4, which is the minimum number of runs for a multivariate effects calculation.
- 6. Click *Apply*.
- 7. Go to the **Evaluate** step.
- 8. Click *Evaluate Tasks*.
- 9. Go to the **Post-Processing** step, and click the **Scatter** tab. Using the **Channel** selector, set the **X Axis** to **Outer\_diameter** and the **Y Axis** to **Inner\_diameter**.

All four runs satisfy the constraint, which is inner\_radius < outer\_radius.

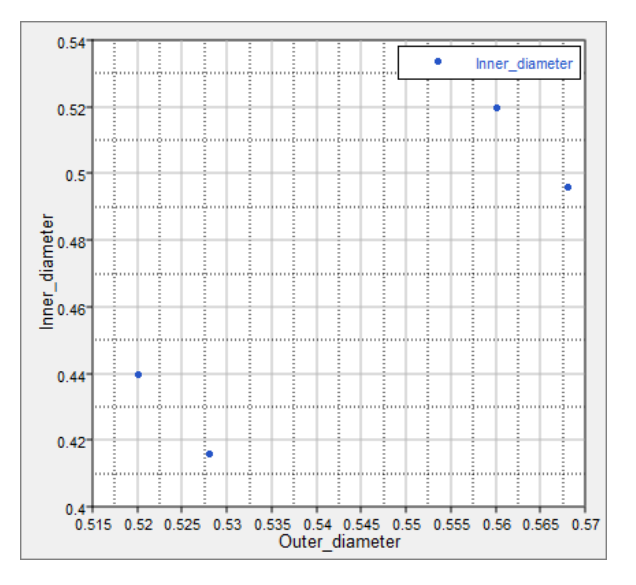

10. Click the *Pareto Plot* tab, and note which input variables contribute to which output responses.

Above the **Channel** selector, click **and** verify **Multivariate effects** is selected.

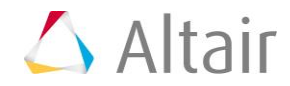

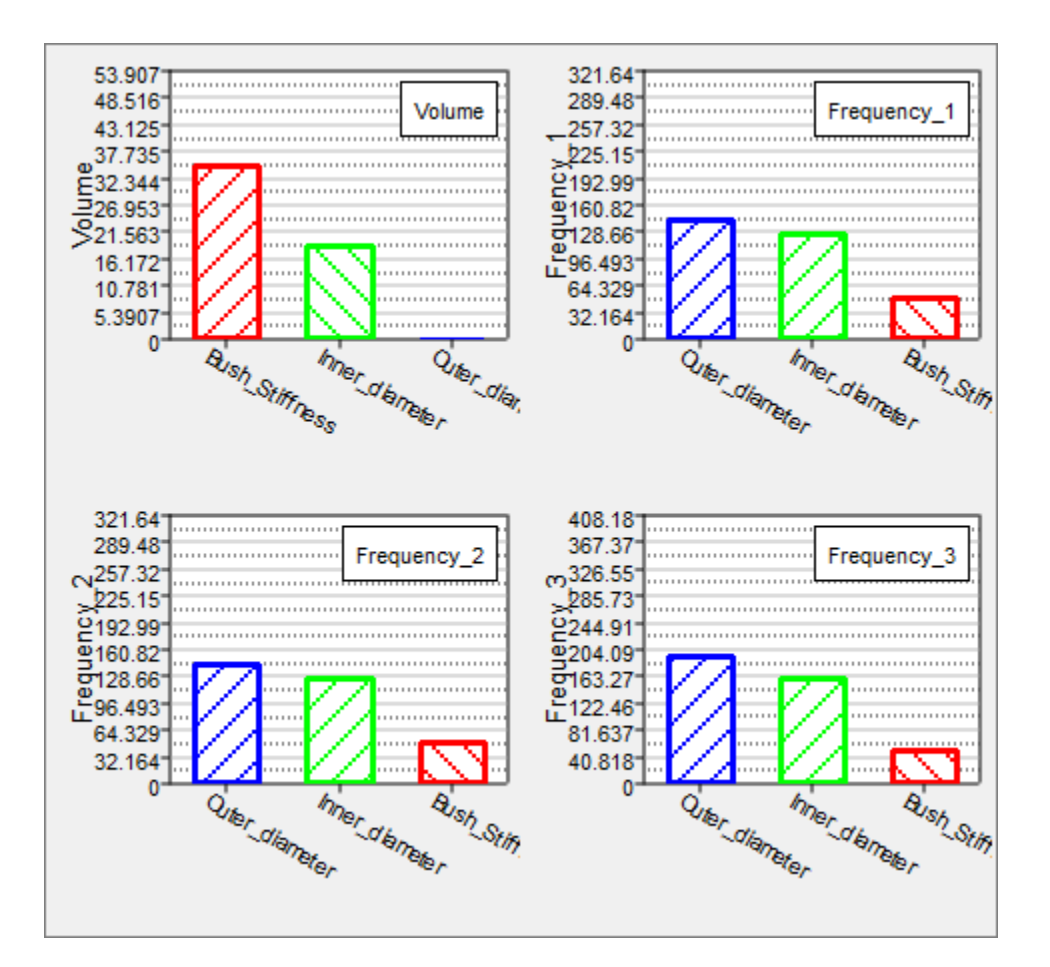

## Step 5: Extend DOE with 7 Additional Runs

In this step you will run a second Modified Extensible Lattice Sequence DOE study with 7 new runs, and include the 4 runs from DOE1. This DOE will have a total of 11 runs, which is the default suggested number of runs for a MELS DOE with three input variables.

which is the minimum suggested number of runs for three input variables.

- 1. In the **Explorer**, right-click and select **Add** from the context menu.
- 2. In the Add HyperStudy dialog, select Doe and click OK.
- 3. Go to the **Specifications** step.
- 4. In the work area, set the **Mode** to **Modified Extensible Lattice Sequence**.
- 5. In the **Settings** tab:
  - a. Change the **Number of runs** to 7.
  - b. Select the **Use Inclusion Matrix** checkbox.
- 6. Import run data from the DOE 1 using an Inclusion Matrix.
  - a. Click *Edit Matrix* > *Inclusion Matrix* from the top, right corner of the work area.

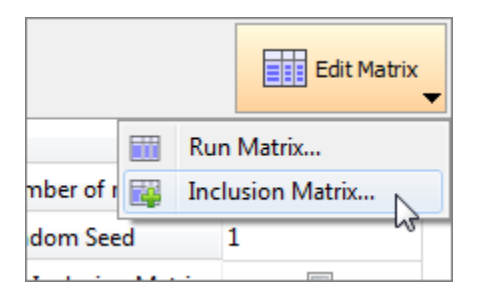

- b. In the Edit Inclusion Matrix dialog, click Import Values.
- c. In the **Import Values** dialog, select *Approach Evaluation Data* and click *Next*.
- d. Set approach to **DOE 1**.
- e. Click **Next**.
- f. Click *Finish*.
- g. Review the imported run data and click **OK**.
- 7. Click **Apply**.
- 8. Go to the **Evaluate** step.
- 9. Click *Evaluate Tasks*.
- 10. Go to the **Post-Processing** step, and click the **Scatter** tab. Using the **Channel** selector, set the **X Axis** to **Outer\_diameter** and the **Y Axis** to **Inner\_diameter**.

Note that all 11 runs still satisfy the constraint, which is inner\_radius < outer\_radius.

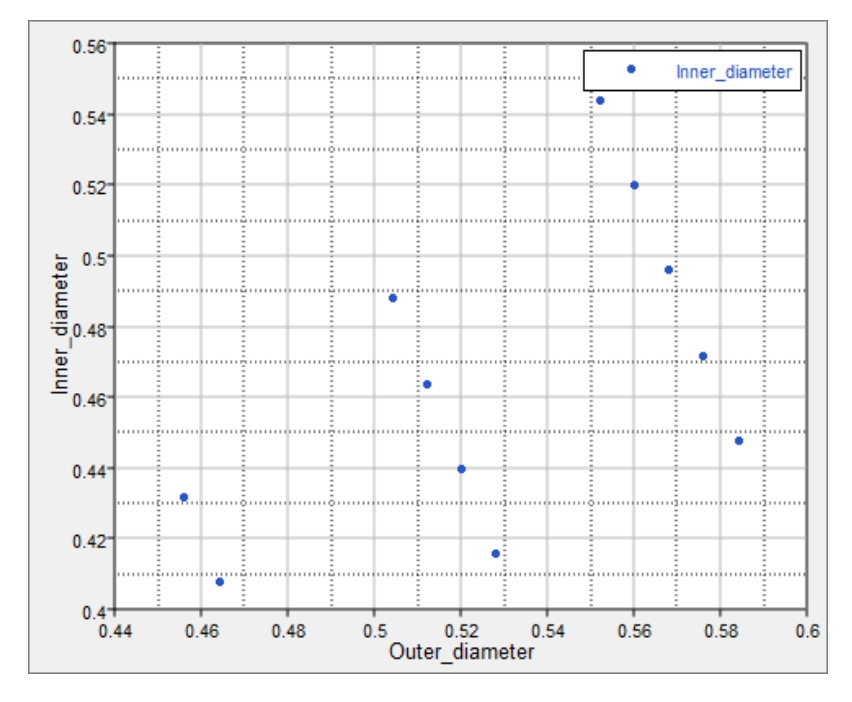

Click the *Pareto Plot* tab, and compare the results to the Pareto Plot from DOE 1.
 Note that the magnitude and order of importance has changed in some cases.

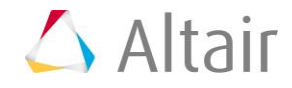

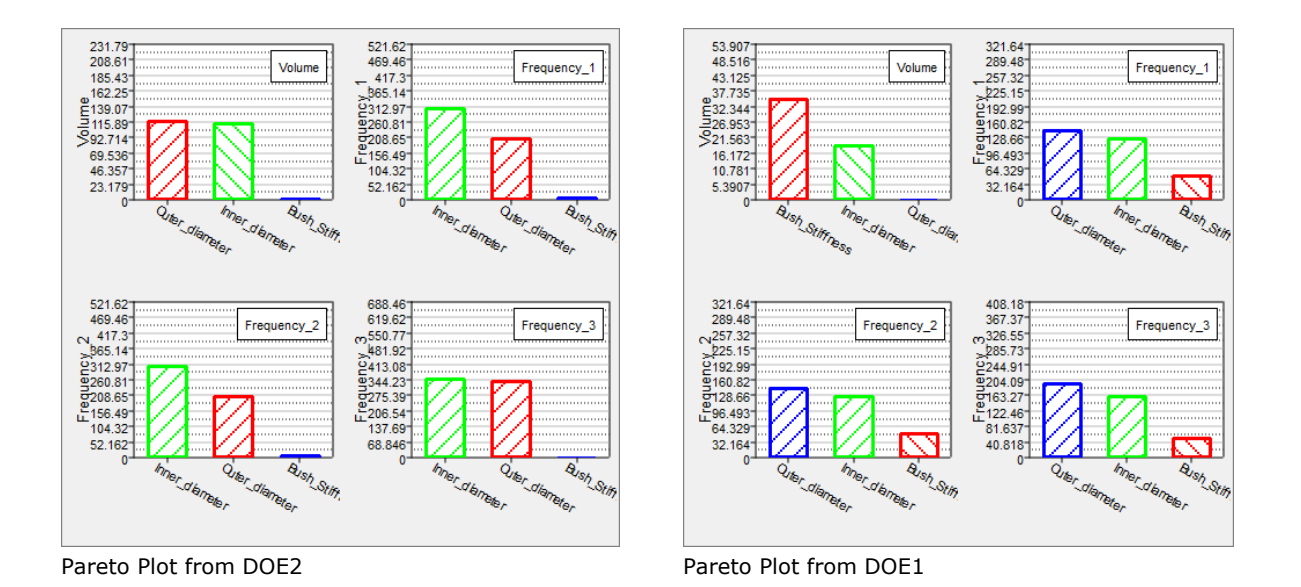

### Step 6: Extend DOE with 4 Additional Runs

In this step you will run a third Modified Extensible Lattice Sequence DOE study with 4 new runs, and include the 11 runs from DOE 2. This DOE will have a total of 15 runs, which exceeds the number of suggested runs.

- 1. In the **Explorer**, right-click and select **Add** from the context menu.
- 2. In the Add HyperStudy dialog, select Doe and click OK.
- 3. Go to the **Specifications** step.
- 4. In the work area, set the **Mode** to **Modified Extensible Lattice Sequence**.
- 5. In the **Settings** tab:
  - a. Change the **Number of runs** to 4.
  - b. Select the **Use Inclusion Matrix** checkbox.
- 6. Import run data from the DOE 2 using an Inclusion Matrix.
  - a. Click *Edit Matrix* > *Inclusion Matrix* from the top, right corner of the work area.

|             | Edit Matrix      |
|-------------|------------------|
|             | Run Matrix       |
| mber of 1 📷 | Inclusion Matrix |
| dom Seed    | 1                |
|             |                  |

- b. In the Edit Inclusion Matrix dialog, click Import Values.
- c. In the **Import Values** dialog, select *Approach Evaluation Data* and click *Next*.

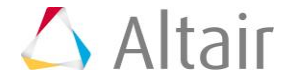

- d. Set the approach to **DOE 2**.
- e. Click Next.
- f. Click Finish.
- g. Review the imported run data and click **OK**.
- 7. Click Apply.
- 8. Go to the **Evaluate** step.
- 9. Click *Evaluate Tasks*.
- 10. Go to the **Post-Processing** step, and click the **Pareto Plot** tab. Compare the results to the Pareto Plots from DOE 2.

Note that the results are qualitatively the same, indicating that you will likely have enough runs to draw solid conclusions.

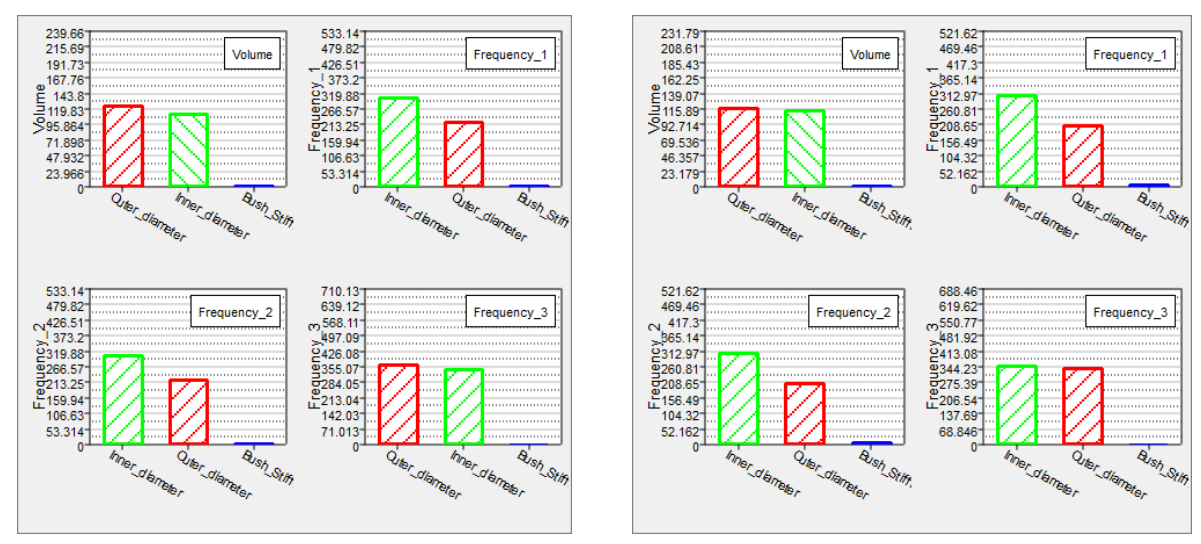

Pareto Plot from DOE3

Pareto Plot from DOE2

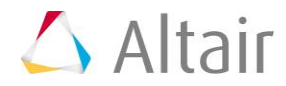